## Change R Text

2635 GstarCAD MY /KW November 11, 2021 Workflow 0 1243

Allows you to edit existing remote text (Rtext) objects.

Menu: Text>Change RText

Command Entry: RTEDIT

Operation steps:

1.Start the command.

2.Select an RText object.

3. You can enter the option to be modified, system will prompt as below.

Command: RTEDIT Select an RText: Current text style: 1111 Text height: 98.393359 Text rotation: 358 [Style/Height/Rotation/Edit]:

4.Input "S" can specify text style; Input "H" can input text height value directly; Input "R" can specify text rotation angle; Input "E" will pop up a dialog box as below.

| Edit RText                                |
|-------------------------------------------|
|                                           |
| s(getvar, dwgprerix )s(getvar, dwgname ), |
|                                           |
|                                           |
|                                           |
|                                           |
|                                           |
|                                           |
|                                           |
|                                           |
| OK Cancel                                 |
|                                           |

5. Finish modifying Diesel expression and click  $"\mbox{OK"}$  .

Online URL: <u>https://www.kb2.gstarcad.com.my/article.php?id=2635</u>